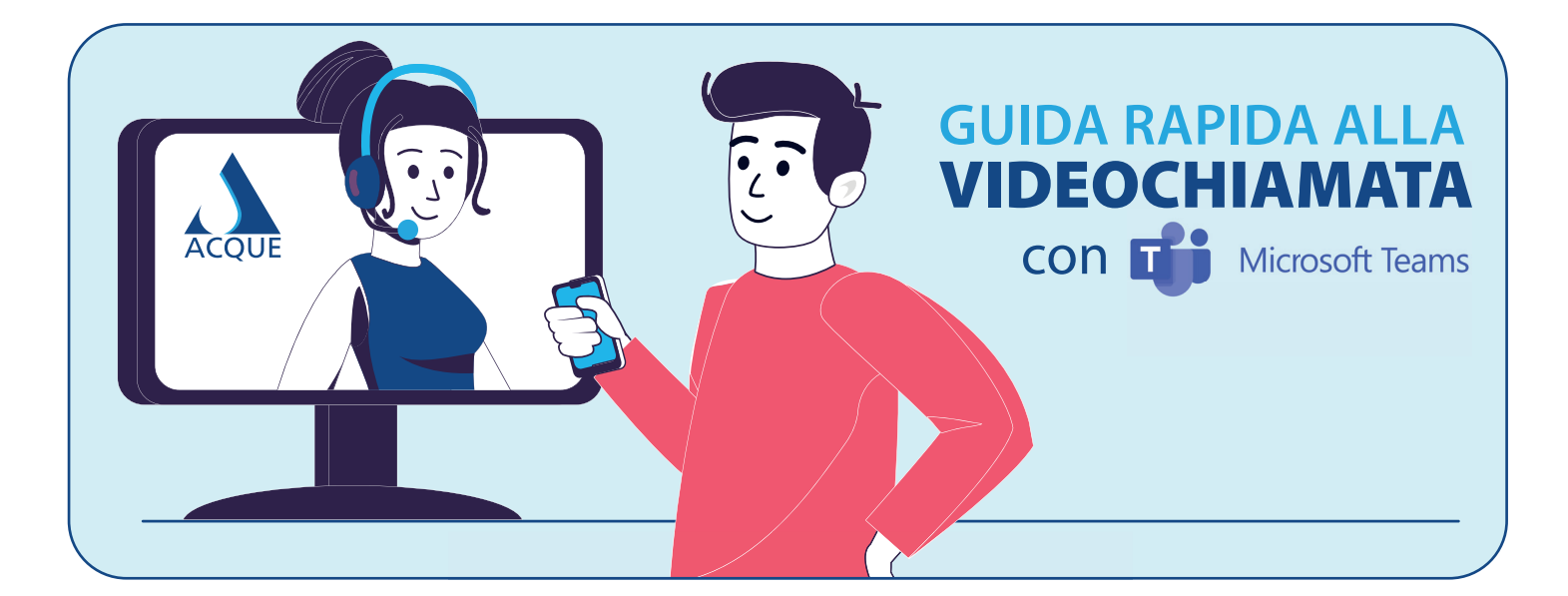

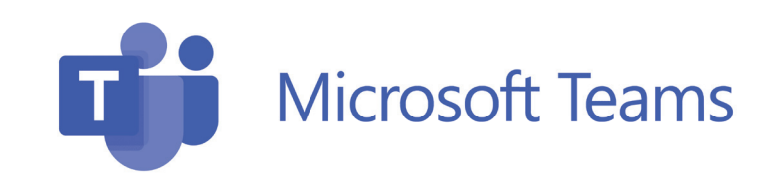

Ciao,

per effettuare la videochiamata durante l'appuntamento fissato per oggi, segui questi passaggi:

**1** Apri il link riportato nell'email

2 Seleziona Continua in questo browser

- Sutorizza l'accesso audio e video cliccando su "CONSENTI"
- 4 Inserisci il tuo nome. Poi clicca sul pulsante Partecipa ora
- 5 La videochiamata ha inizio. Attiva il microfono e la videocamera

cliccando sui pulsanti

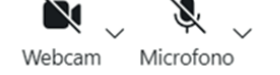

<sup>6</sup> Una volta terminato l'appuntamento, chiudi la videochiamata **cliccando** 

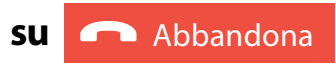

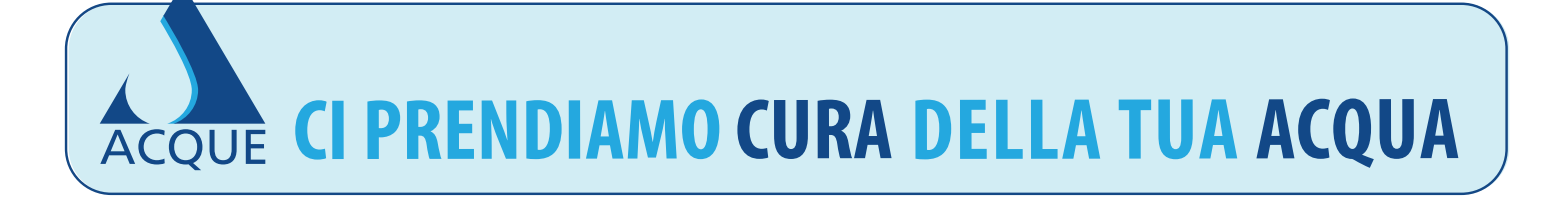